## AlaskaJobs Account Log In Guide - Grantees

#### 3/19/21

 Navigate to <u>myAlaska</u> and login with existing credentials or create a new myAlaska account. Note, you must have a myAlaska account for each user type in AlaskaJobs, such as an individual seeking a job, an employer recruiting for a position, a Service Provider, or a Grantee Case Manager.

| 💮 myAlaska |          |           |                                                     |
|------------|----------|-----------|-----------------------------------------------------|
| HOME       | SERVICES | MYPROFILE | MYDOCUMENTS HELP                                    |
|            |          |           | myAlaska Login<br>Username:<br>Password:<br>Sign-In |
|            |          |           | Forgot my Username<br>Forgot my Password            |
|            |          |           | New User: Register for a myAlaska Account           |

# 2) Select the Services Tab

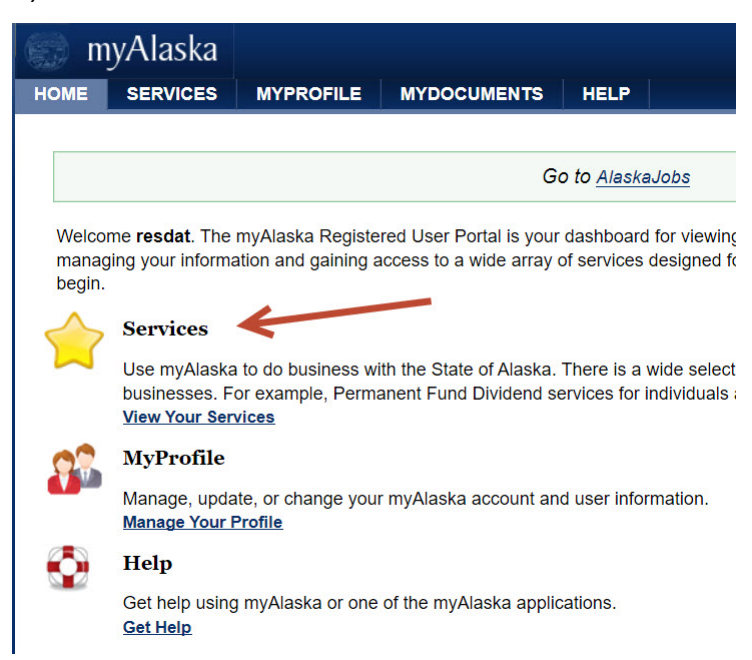

# 3) Select AlaskaJobs under the Services for Business category

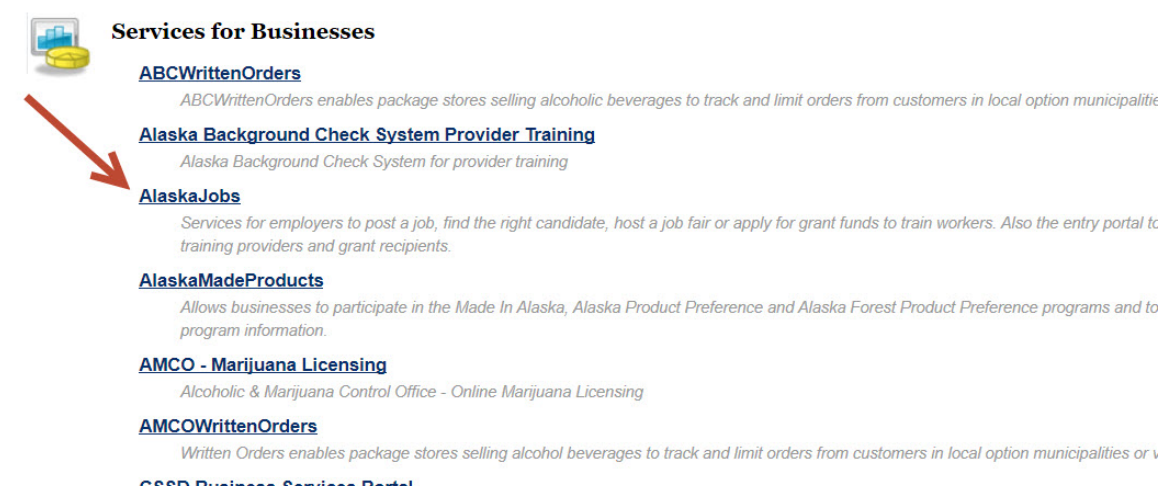

#### CSSD Business Services Portal

CSSD Services Portal for Businesses

4) Click on the 'Log in' drop down in the upper right corner

| ALASKA                                                    |                |            | myAlaska | Departments | State Employees |
|-----------------------------------------------------------|----------------|------------|----------|-------------|-----------------|
| <b>DODS</b><br>ALASKA DEPARTMENT O<br>& WORKFORCE DEVELOP | OF LABOR       |            |          |             | +3 Log in +     |
| Fir                                                       | nd a Candidate | Find a Job |          |             |                 |
| MULTISEARCH TOOL UNAVAILABLE AT TH                        | IS TIME        |            |          |             |                 |

Nours and Announcements

### 5) Select Grantee Staff

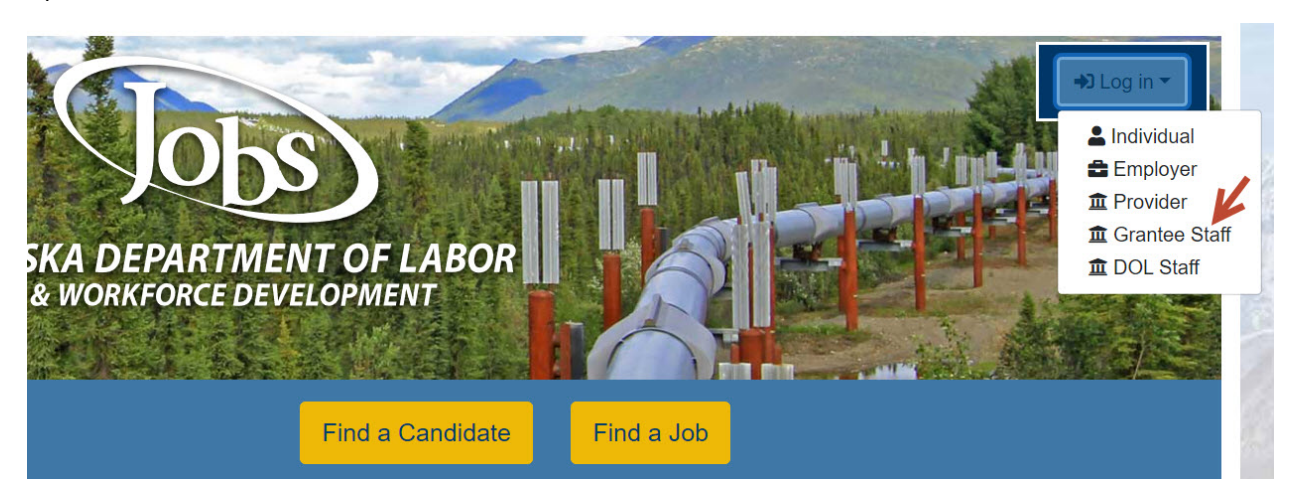

# 6) Review and accept the Privacy Agreement

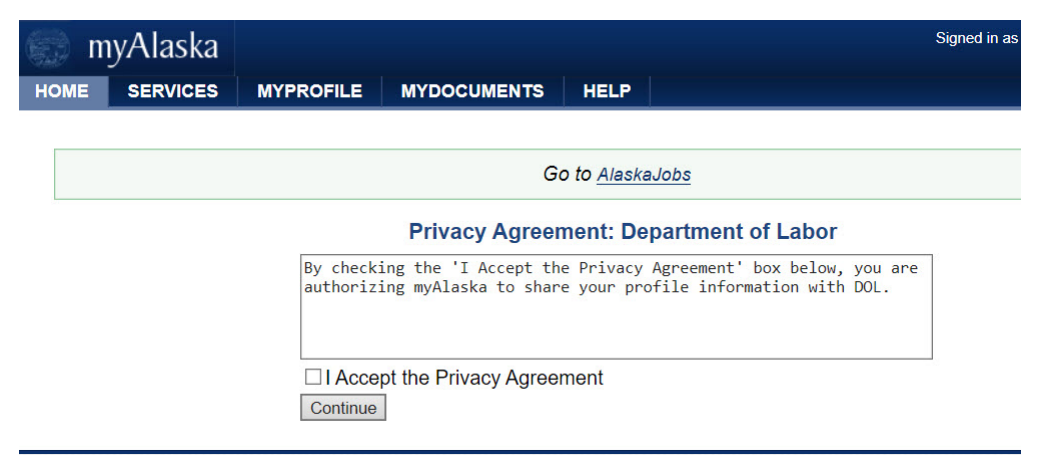

7) Click on the 'Log in' drop down in the upper right corner

| ALASKA                                                        | myAlaska | Departments | State Employees |
|---------------------------------------------------------------|----------|-------------|-----------------|
| DOBS<br>ALASKA DEPARTMENT OF LABOR<br>& WORKFORGE DEVELOPMENT |          |             | +2 Log in -     |
| Find a Candidate Find a Job                                   |          |             |                 |
| MULTISEARCH TOOL UNAVAILABLE AT THIS TIME                     |          |             |                 |
| Nowo and Appauraamenta                                        |          |             |                 |

8) Select Grantee Staff

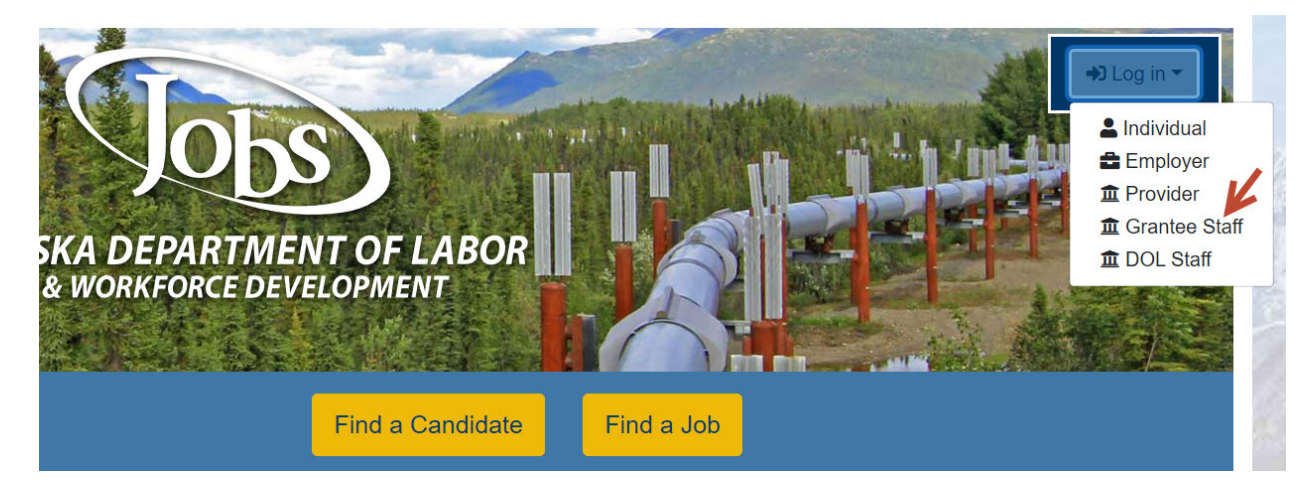

9) For Grantee Staff, select 'I do not have an Account.....' and proceed to step 10 below.

| Jobs                                                                       | We cannot find your account in our system.<br>If you have an account in our previous ALEXsys, please enter it here and | d click Next.                        |  |  |
|----------------------------------------------------------------------------|----------------------------------------------------------------------------------------------------|--------------------------------------|--|--|
| ALASKA DEPARTMENT OF LABOR<br>& WORKFORCE DEVELOPMENT                      |                                                                                                    |                                      |  |  |
| <ul> <li>Indicates required fields.</li> </ul>                             | A                                                                                                    | For help click the information icon. |  |  |
| *ALEXsys Username:                                                         |                                                                                                    |                                      |  |  |
| *ALEXsys Password:                                                         |                                                                                                    |                                      |  |  |
| I do not have an Account or I do not remember my Username and/or Password. |                                                                                                    |                                      |  |  |
|                                                                            | Next                                                                                                    |                                      |  |  |

10) Select Grantee Staff. For the second question, select 'Yes, Verify my account' to search for your account in AlaskaJobs.

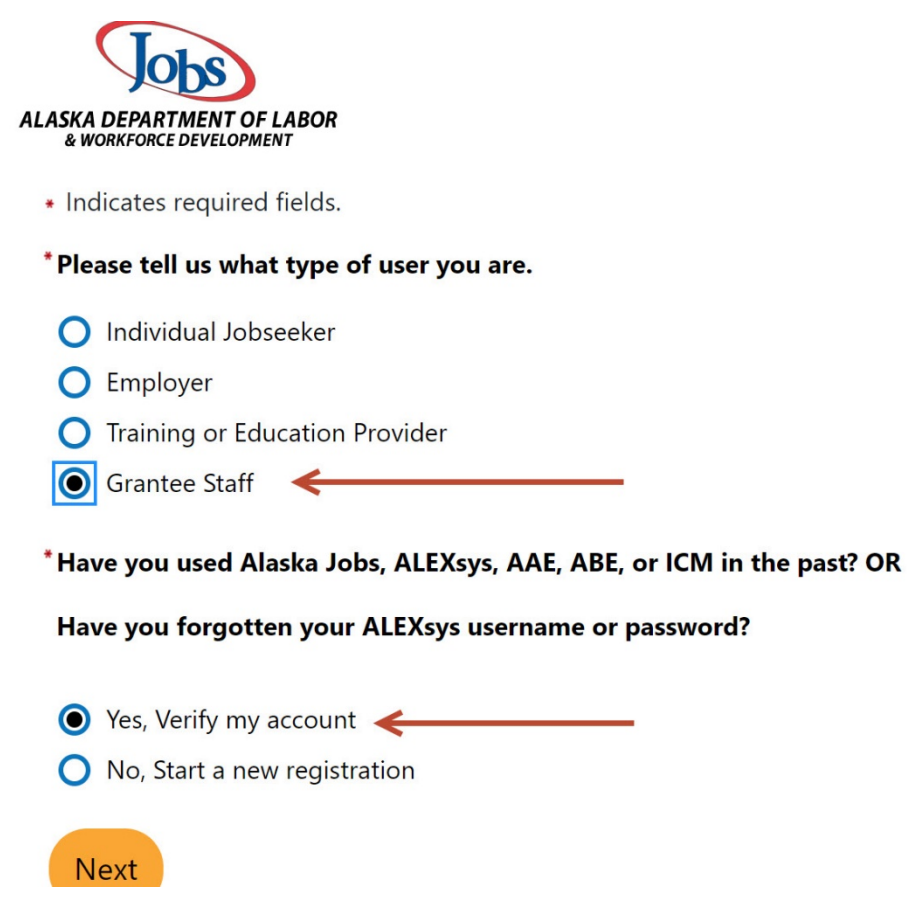

11) You should have received an email with an Employee ID Code (also known as the Station ID) from the AlaskaJobs helpdesk or your Program Coordinator. Please check your inbox, spam filter, and Junk mail for this email. If you do not have access to your employee ID code, please contact alaskajobs.helpdesk@alaska.gov.

| LASKA DEPARTMENT OF LABOR<br>& WORKFORCE DEVELOPMENT | To ensure the highest level of security, please enter the needed information into the form, so that we can verify this information against what is in our database.<br>If you can't provide the needed information, you will be redirected to the contact staff page. |                                      |  |
|------------------------------------------------------|----------------------------------------------------------------------------------------------------|--------------------------------------|--|
| <ul> <li>Indicates required fields.</li> </ul>       |                                                                                                    | For help click the information icon. |  |
| Your Informatio                                      | n<br>I 🖏                                                                                                    |                                      |  |
|                                                      | Next >>                                                                                                    |                                      |  |

12) A one-time email verification code will be sent to your email address. Please check your inbox, spam filter, and junk mail for this email and enter the code below.

| ALASKA DEPARTMENT OF LABOR<br>& WORKFORCE DEVELOPMENT | To ensure the highest level of security, please enter the needed information into the form, so that we can verify this information against what is in our database.<br>If you can't provide the needed information, you will be redirected to the contact staff page.                                                                         |  |  |
|-------------------------------------------------------|----------------------------------------------------------------------------------------------------|--|--|
| <ul> <li>Indicates required fields.</li> </ul>        | For help click the information icon.                                                                                                    |  |  |
| Email Verification                                    | th a verification code to your email address in our system agibson@resourcedata.com. To complete the verification process, please access<br>www. This code will remain active for 24 hours. Successful entry of this code will provide access to the Alaska Jobs system. If you do not<br>address, please click the Contact Staff link below. |  |  |

# 13) Your AlaskaJobs Dashboard

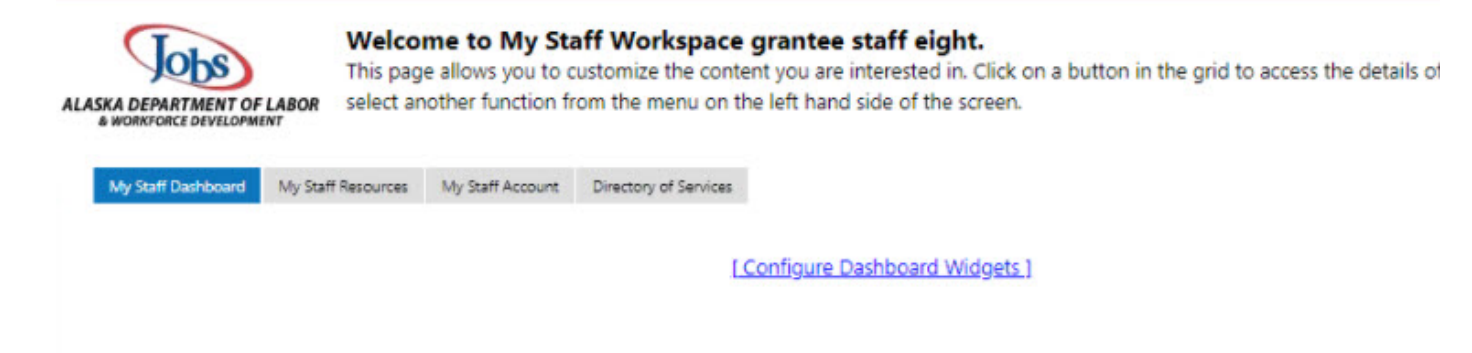